## Web Processing

Once you have invoiced and/or paid your supplement online, you must submit it to an IRP office through the web processing menu.

1. Hold mouse over **WEB PROCESSING**.

A drop-down menu appears.

2. From the menu, click **SUBMIT**.

| Output //www.mito.output //www.mito.out | PRIO - Permitting and Registration for I            | RP and Oversize/Overweight - | Microsoft Internet Explorer provided by | the Ministry of Tr |                    |          |                                | X                             |
|----------------------------------------------------------------------------------------------------|-----------------------------------------------------|------------------------------|-----------------------------------------|--------------------|--------------------|----------|--------------------------------|-------------------------------|
|                                                                                                    | COO - Mittps://www.prio.mto.gov.on.                 | .ca/ONIRP/Enterprise.aspx    |                                         |                    |                    | I 🔒 🛛    | 🔸 🗙 📴 Bing                     | P •                           |
|                                                                                                    | 🗴 🍕 Convert 👻 🛃 Select                              |                              |                                         |                    |                    |          |                                |                               |
| Image: Second Second                       | 🚖 Favorites 🛛 🚔 🙋 Google                            |                              |                                         |                    |                    |          |                                |                               |
| Ontario Application (PROD V26.10.15) - 19 - 1RP Level v1.1C.30.74302   Wateome seand   PROCESS* SUPPLEMENT* ENQUIRIES* WIP REPRINT* WEB PROCESSING ENTERPRISE   SIGN OFF SIGN OFF SUBMIT SUBMIT SUBMIT SUBMIT                                                                                                    | 6 PRIO - Permitting and Registration for IRP an     | d Oversi                     |                                         |                    |                    |          | 🐴 • 🗟 • 🖃 🖷                    | • Page • Safety • Tools • 🚷 • |
| PROCESSY SUPPLEMENTY ENQUIRIESY WIP REPRINTY WEB PROCESSING ENTERPRISE<br>SIGN OFF                                                                                                    | Welcome seanb                                       |                              | Ontario Application (PROD               | V26.10.15) - 19    | - IRP Level v1.1C. | 30.74302 | ĸ                              | MS_http://www.mto.gov.on.ca   |
| SIGN OFF                                                                                                    | PI                                                  | ROCESS SUPPL                 | EMENT + ENQUIRIES + V                   | VIP REPRINT •      | WEB PROCESS        |          | RISE                           |                               |
|                                                                                                    | S                                                   | IGN OFF                      |                                         |                    | SUBMIT             |          |                                |                               |
|                                                                                                    |                                                     |                              |                                         |                    |                    |          |                                |                               |
|                                                                                                    |                                                     |                              |                                         |                    |                    |          |                                |                               |
|                                                                                                    |                                                     |                              |                                         |                    |                    |          |                                |                               |
|                                                                                                    |                                                     |                              |                                         |                    |                    |          |                                |                               |
|                                                                                                    |                                                     |                              |                                         |                    |                    |          |                                |                               |
|                                                                                                    |                                                     |                              |                                         |                    |                    |          |                                |                               |
|                                                                                                    |                                                     |                              |                                         |                    |                    |          |                                |                               |
|                                                                                                    |                                                     |                              |                                         |                    |                    |          |                                |                               |
|                                                                                                    |                                                     |                              |                                         |                    |                    |          |                                |                               |
|                                                                                                    |                                                     |                              |                                         |                    |                    |          |                                |                               |
|                                                                                                    |                                                     |                              |                                         |                    |                    |          |                                |                               |
|                                                                                                    |                                                     |                              |                                         |                    |                    |          |                                |                               |
|                                                                                                    |                                                     |                              |                                         |                    |                    |          |                                |                               |
|                                                                                                    |                                                     |                              |                                         |                    |                    |          |                                |                               |
|                                                                                                    |                                                     |                              |                                         |                    |                    |          |                                |                               |
|                                                                                                    |                                                     |                              |                                         |                    |                    |          |                                |                               |
|                                                                                                    |                                                     |                              |                                         |                    |                    |          |                                |                               |
|                                                                                                    |                                                     |                              |                                         |                    |                    |          |                                |                               |
|                                                                                                    |                                                     |                              |                                         |                    |                    |          |                                |                               |
| https://www.prio.mto.gov.on.ca/DREP/Man.aspx#                                                                                                    | l<br>https://www.prio.mto.gov.on.ca/ONIRP/Main.asp: | x#                           |                                         |                    |                    | T        | rusted sites   Protected Mode: | off 🛛 🖓 🕶 🗮 100% 💌            |

## The following screen appears:

| PRIO - Permitting and Registration for       | IRP and Oversize/Overweight - Microse | oft Internet Explorer provided by th | e Ministry of Tr         |                       |                                     | _ 8 ×                     |
|----------------------------------------------|---------------------------------------|--------------------------------------|--------------------------|-----------------------|-------------------------------------|---------------------------|
| CO v Attps://www.prio.mto.gov.o              | n.ca/ONIRP/Enterprise.aspx            |                                      |                          | E 🔒                   | 😽 🗙 📴 Bing                          | P -                       |
| 🗴 🍕 Convert 🝷 🛃 Select                       |                                       |                                      |                          |                       |                                     |                           |
| 🔆 Favorites 🛛 🍰 🙋 Google                     |                                       |                                      |                          |                       |                                     |                           |
| BRIO - Permitting and Registration for IRP a | nd Oversi                             |                                      |                          |                       | 🟠 • 🖾 - 🖻 🖶 • 🖻                     | ge • Safety • Tools • 🔞 • |
| Welcome seanb                                | Onta                                  | rio Application (PROD \              | /26.10.15) - 19 - IRP Le | evel v1.1C.30.74302   | KMS ht                              | tp://www.mto.gov.on.c     |
|                                              | IRPGEN285 : [W] Size of File          | to be uploaded should be less        | than 4 MB.               |                       |                                     |                           |
| w                                            | eb Processing                         |                                      |                          |                       | Submit Process                      |                           |
|                                              | * Account No. : 37856                 |                                      | * Fleet :<br>No.:        | * Fleet Expiry Year : |                                     |                           |
|                                              | * Supplement No. :                    |                                      | Status : Pending 💌       |                       |                                     |                           |
|                                              | * Service Location :                  | <b>*</b>                             | Priority :               |                       |                                     |                           |
|                                              | Upload File :                         | Browse                               |                          |                       |                                     |                           |
|                                              | Comment :                             |                                      |                          |                       |                                     |                           |
|                                              |                                       |                                      |                          |                       |                                     |                           |
|                                              |                                       | Submit View List                     | Refresh Quit             | Help                  |                                     |                           |
|                                              |                                       |                                      |                          |                       |                                     |                           |
|                                              |                                       |                                      |                          |                       |                                     |                           |
|                                              |                                       |                                      |                          |                       |                                     |                           |
|                                              |                                       |                                      |                          |                       |                                     |                           |
|                                              |                                       |                                      |                          |                       |                                     |                           |
|                                              |                                       |                                      |                          |                       |                                     |                           |
|                                              |                                       |                                      |                          |                       |                                     |                           |
|                                              |                                       |                                      |                          |                       |                                     |                           |
|                                              |                                       |                                      |                          |                       |                                     |                           |
|                                              |                                       |                                      |                          |                       |                                     |                           |
|                                              |                                       |                                      |                          |                       |                                     |                           |
|                                              |                                       |                                      |                          |                       |                                     |                           |
|                                              |                                       |                                      |                          |                       |                                     |                           |
|                                              |                                       |                                      |                          |                       |                                     |                           |
| Done                                         |                                       |                                      |                          |                       | Trusted sites   Protected Mode: Off | PA • 100% •               |

- 3. Enter the FLEET NO., FLEET EXPIRY YEAR, AND SUPPLEMENT NO. where indicated.
- 4. Select a SERVICE LOCATION from the drop-down menu.
- 5. Click **Browse** and a pop up will appear to select your document.

**Note:** There is an upload restriction of 4 MB and only one document can be selected. You can scan multiple documents into one PDF document and upload it (e.g. Bill of sale, lease agreement, etc.)

6. Enter pertinent information in the comment section.

You may include any changes that were made, number of vehicles being renewed, or any outstanding documents.

7. Click **Submit** when all information has been correctly entered.

A confirmation message will appear. You may call the IRP office to make an appointment to pick up your credentials.

| PRIO - Permitting and Registration for IRP and Oversi | ize/Overweight - Microsoft Internet Explorer provided by the M | inistry of Tr                 |                            |                                | _ <del>_</del> 2 ×          |
|-------------------------------------------------------|----------------------------------------------------------------|-------------------------------|----------------------------|--------------------------------|-----------------------------|
| COO V Attps://www.prio.mto.gov.on.ca/ONIRP/Ente       | rprise.aspx                                                    |                               | 🖻 🔒 🔄                      | 🖌 🗶 Bing                       | P •                         |
| 🗴 🍕 Convert 👻 🔂 Select                                |                                                                |                               |                            |                                |                             |
| 😪 Favorites 🛛 🙀 🙋 Google                              |                                                                |                               |                            |                                |                             |
| BRIO - Permitting and Registration for IRP and Oversi | 1                                                              |                               |                            | 👌 • 🔊 - 🗆 🖶 •                  | Page 🔹 Safety 👻 Tools 👻 🔞 👻 |
|                                                       | Ontario Application (PROD V20                                  | 5.10.15) - 19 - IRP Level v1. | 1C.30.74302                |                                |                             |
| welcome seand                                         |                                                                |                               |                            | KMS                            | nttp://www.mto.gov.on.ca    |
| IRPWEBP                                               | 00: [I] Request submitted successfully.                        |                               |                            |                                |                             |
| Web Processin                                         | g                                                              |                               |                            | Submit Process                 |                             |
| * Ao                                                  | count No. : 37856 *                                            | Fleet : 1                     | * Fleet Expiry Year : 2016 |                                |                             |
| * Supple                                              | ment No. : 0                                                   | tatus : Pending 💌             |                            |                                |                             |
| * Service                                             | Location : 905-PROGRAM OFFICE P                                | riority : 📃 👻                 |                            |                                |                             |
| U                                                     | pload File : Browse                                            |                               |                            |                                |                             |
|                                                       | 1 vehicle being renewed, no outstanding er<br>Comment:         | missions, no updates          |                            |                                |                             |
|                                                       |                                                                |                               |                            |                                |                             |
|                                                       | Submit View List                                               | Refresh Quit H                | lelo                       |                                |                             |
|                                                       |                                                                |                               |                            |                                |                             |
|                                                       |                                                                |                               |                            |                                |                             |
|                                                       |                                                                |                               |                            |                                |                             |
|                                                       |                                                                |                               |                            |                                |                             |
|                                                       |                                                                |                               |                            |                                |                             |
|                                                       |                                                                |                               |                            |                                |                             |
|                                                       |                                                                |                               |                            |                                |                             |
|                                                       |                                                                |                               |                            |                                |                             |
|                                                       |                                                                |                               |                            |                                |                             |
|                                                       |                                                                |                               |                            |                                |                             |
|                                                       |                                                                |                               |                            |                                |                             |
|                                                       |                                                                |                               |                            |                                |                             |
|                                                       |                                                                |                               |                            |                                |                             |
|                                                       |                                                                |                               |                            |                                |                             |
|                                                       |                                                                |                               | Trus                       | ted sites   Protected Mode: Of | f 🛛 🖓 🔹 🔍 100% 🔹 //         |

8. Click **Quit** to exit.